# I. Installation du logiciel

- 1) Pour télécharger le programme, la traduction française, les plug-in<sup>1</sup> et obtenir de plus amples informations allez sur le site officiel http://www.irfanview.com/ ou sur le site de J.F. Mercier, le traducteur d'Irfanview en français http://www.univ-lemans.fr/~jfm/irfanview/ ou tapez IrfanView dans Google. L'installation est très simple :
  - a) 1 clic sur le programme à installer (iview395.exe)
  - b) Modifier les options selon vos désirs, par. ex. « For all users » (XP) puis cliquer sur suivant

|                                                                                                    | 2                                                                                        |
|----------------------------------------------------------------------------------------------------|------------------------------------------------------------------------------------------|
| Welcome to IrfanView setup!                                                                                                    |                                                                                          |
| This program will install IrfanView version 3.95 on your system.                                                                                                    |                                                                                          |
| Create shortcuts:<br>✓ Create IrfanView shortcut on the Desktop<br>✓ Create IrfanView shortcut in Start Menu Programs<br>✓ For current user only                                          | ATTENTION :<br>décochez ces options                                                      |
| Por all users      Bay options (support IrfanView):      Create eBay shortcuts on Desktop and IE toolbar      Install eBay Toolbar for IrfanView                                          | pour éviter que ne<br>s'installe la barre<br>d'Outils eBay                               |
| ) Cette fenêtre apparaît :                                                                                                    |                                                                                          |
| Do you want to associate extensions with lifanView?<br>elle permet de choisir les extensions auxquelles Irfanvie<br>d'images qui s'ouvriront par défaut avec Irfanview. Cho<br>compromis. | w sera associé, en clair les formats<br>visir « Images only » est un bon                 |
| Images only Select all None                                                                                                    | 📋 About IrfanView                                                                        |
| ) Dites oui à l'avertissement ci-après.                                                                                                    | About Plugins     Available Languages                                                    |
| IrfanView Setup                                                                                                    | Available PlugIns                                                                        |
| You want to change current associations and to associate one or many file types with J<br>Are you REALLY sure?                                                                            | Command line Options                                                                     |
|                                                                                                    | 🐺 IrfanView 3.90                                                                         |
|                                                                                                    | IrfanView Help                                                                           |
| ) C'est fini, dans le menu démarrer, vous trouvez répertoin                                                                                                    | re Irfanviéw 🦪 🤧 Uninstall IrfanView                                                     |
| <ul> <li>Installez les plug-in (+ de fonctionnalités et de formats li<br/>irfonuique pluging, 205 ave</li> </ul>                                                                          | isibles)                                                                                 |
| ) Installez la traduction francaise. french395.exe                                                                                                    | <u>O</u> pen                                                                             |
| ) Eventuellement installer une « shell extension » :                                                                                                    | IrfanView     Convert to G     Convert to B                                              |
| http://www.baxbex.com/products.html qui vous donnera                                                                                                    | Laccès, via un                                                                           |
| clic droit, à un menu contextuel très intéressant                                                                                                    | <u>L</u> ur Converto PU<br><u>C</u> opy Convert to Pt                                    |
| éphane Métral         O O O O         Document mis à disposition           EY NO 56         sous un contrat Creative Commons.                                                             | Convert to TI<br>Create <u>S</u> hortcut Convert to SV<br>Delete Convert to LV<br>Bename |
|                                                                                                    | Properties Thumbhails                                                                    |

Options <u>I</u>nfo

<sup>&</sup>lt;sup>1</sup> Les plug-in vous donnent accès à de nouvelles fonctions et permettent de lire plus de formats. Version pdf de ce document : http://tecfaseed.unige.ch/ls/ Rubrique *Téléchargements* 

### II. Réglages de base

2) Avant de changer les Propriétés, changer la langue (l'allemand et l'anglais sont déjà installés, les autres « language packs » doivent être téléchargés et installés avant d'être disponibles).

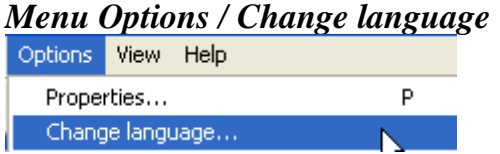

3) Pour ouvrir la fenêtre des réglages, *Menu Options / Propriétés* ou tapez *P* (Les trois commandes ouvrent un onglet différent de la même fenêtre).

Dans un premier temps, ne rien changer sauf, éventuellement, sous les onglets

a) Copie / Déplacement / Effacement pour désigner les répertoires par défaut

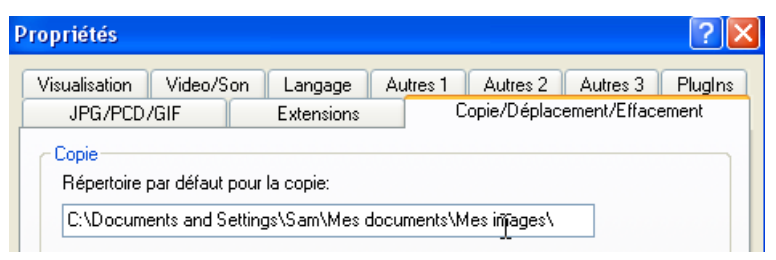

- b) Visualisation pour changer la couleur de fond (Background) et les préférences d'affichage
- c) Extensions, pour changer / contrôler quels formats d'image s'ouvriront par défaut avec Irfanview et pour ajouter un item au menu contextuel
   Ajouter "Parcourir avec IrfanView" pour les lecteurs et répertoires

### III. Aide

Une aide très complète (mais en anglais) est disponible menu *Aide / Aide d'Irfanview* ou *F1*. L'aide fonctionne comme pour la plupart des logiciels sous Windows (Index, Recherche et Sommaire) *Sommaire* permet d'obtenir des explications classées par menu.

Un manuel en français correspondant à la version 3.80 se trouve ici : http://www.univ-lemans.fr/~jfm/IrfanView/doc/index.html

### IV. Mode de fonctionnement d'IrfanView

1) Le mode « visionneuse » d'images :

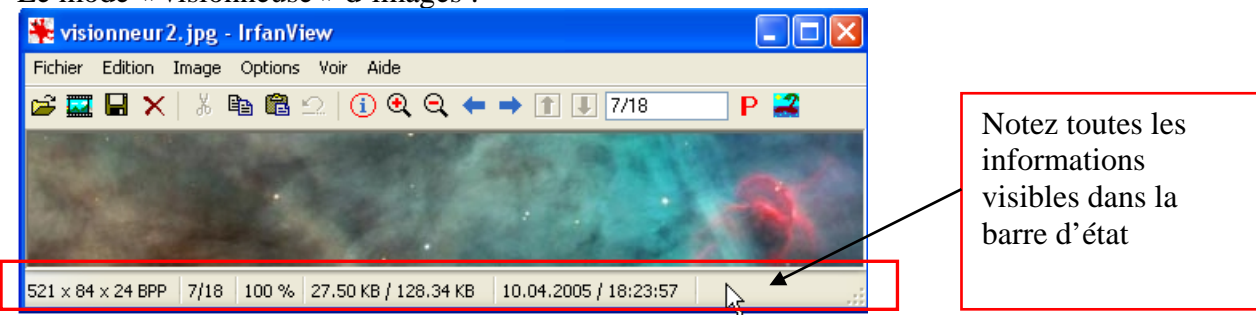

Irfanview s'ouvre automatiquement dans ce mode quand

- a) Au lancement du programme (menu Démarrer / .. ou Raccourci sur le bureau)
- b) Clic droit Ouvrir ou Double-clic sur une image si IrfanView est le programme par défaut
- c) Clic droit *Ouvrir avec* ... si IrfanView n'est pas le programme par défaut

Transformer, classer ses images, utilisation d'IrfanView V. 3.95

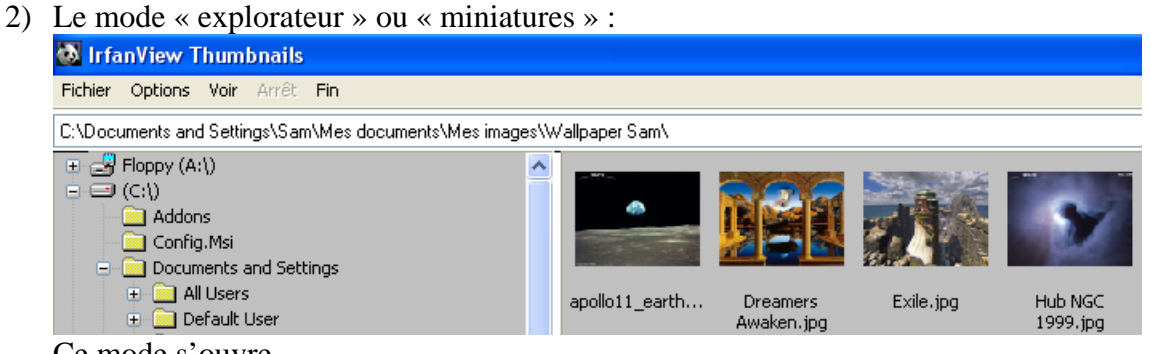

Ce mode s'ouvre

a) Menu *Fichier / Miniatures* (Raccourci : T) depuis le mode visionneuse

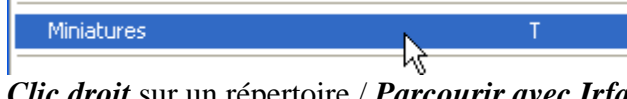

b) *Clic droit* sur un répertoire / *Parcourir avec IrfanView* Parcourir avec IrfanView

# V. Les formats d'images

Il existe de nombreux formats d'images en voici quelques-uns. Pour plus de renseignements : http://www.commentcamarche.net/video/lumiere.php3 ou http://fr.wikipedia.org/wiki/Image\_num%C3%A9rique

| .bmp                          | Format qui peut être visionné avec n'importe quel programme de photo et de                |            |
|-------------------------------|-------------------------------------------------------------------------------------------|------------|
| Bitmap                        | dessin. Non compressé. Très lourd.                                                        |            |
| gif                           | Standard de compression, pour les images contenant des zones de couleurs                  |            |
| Graphics Interchange Form     | unies. Compression en 256, 64, 32 et 16 couleurs. Les gif sont parfois                    |            |
| Stupines interentinger offici | animés : ils comprennent une séquence d'images dans un seul fichier. Le                   |            |
|                               | format gif n'est pas libre ! Déconseillé pour les photographies.                          |            |
| .ipeg ou .ipg                 | Standard de compression pour les photos. Format par défaut de nombreux                    |            |
| Joint Photographic Format     | appareils numériques. Affiche jusqu'à 16 millions de couleurs. Les couleurs               |            |
| bonne i notographile i ormat  | sont conservées mais la compression peut altérer la qualité de l'image. Ne                |            |
|                               | convient pas pour les aplats de couleur uniforme.                                         |            |
| .psd                          | Format propriétaire de Photoshop ou Photoshop Elements.                                   |            |
| document Photoshop            | Non compressé.                                                                            |            |
| .nct                          | format graphique spécifique au monde Macintosh.                                           |            |
| Picture                       | Non compressé. A éviter sur PC, lisible uniquement si QuickTime ou le                     |            |
| Tieture                       | plug-in QuickTime pour les navigateurs est installé.                                      |            |
| .tif ou .tiff                 | Format (PC) reconnu par tous les logiciels de dessin et de retouche photo.                |            |
| Tagged Image File             | Non compressé.                                                                            |            |
| .png                          | Format de compression récent, combinant les avantages du GIF et du JPEG.                  |            |
| Portable Network Graphic      | Pas reconnu par les navigateurs anciens.                                                  |            |
| .pcd                          | format Kodak PhotoCD en lecture.                                                          |            |
| Picture disk                  | Type de compression (mode) à définir à l'ouverture de l'image.                            |            |
| En résumé :                   | - chaque sauvegarde dans des formats compressés dégrade l'image, donc lors du travai      | l sur une  |
|                               | image il v a lieu de travailler en format non-compressé et n'utiliser la sauvegarde en fo | rmat       |
|                               | compressé qu'une fois les retouches terminées.                                            |            |
|                               | - par précaution on travaillera toujours sur une copie du document !                      |            |
| Ouel format choisir ?         | - tout dépend de l'utilisation désirée (Web. impression, stockage) :                      |            |
|                               | - pour le stockage, et pour scanner, garder l'image originale, choisir un format non-     | comprimé   |
|                               | ou comprimé sans perte                                                                    | 1          |
|                               | - Web PNG ou GIF pour les images jusqu'à 256 couleurs, JPG (ou éventuellement I           | PNG) pour  |
|                               | les photographies                                                                         | / <b>1</b> |
|                               | - Impression : dans un contexte scolaire (imprimante N/B, photocopies) PNG, GIF e         | et JPG     |
|                               | conviennent parfaitement, même pour l'impression couleur. Réaliser des impression         | ons de     |
|                               | qualité « photographique » (reproduction de tableau, par exemple) est complexe et         | onéreux;   |
|                               | cela exige des images plus lourdes, un papier spécial, Nous n'en parlerons pas            | ici.       |

NB: Un des intérêts majeurs de ce genre de logiciel est de pouvoir traiter des images par lots, c'est-à-dire de pouvoir appliquer une ou plusieurs transformations à tout un groupe d'images en même temps. Pour une prise en main plus facile, nous commencerons cependant par travailler image par image. Par ailleurs, certains réglages sont difficilement applicables à des lots entiers (réglage de la netteté, améliorations des couleurs, par exemple).

## VI. Importer / Sauver / Convertir ses images

- 1) Ouvrir n'importe quelle image (Menu Fichier / Ouvrir puis chercher l'image sur tout type de support (CD, memory Card, appareil de photo, disque dur etc.) ou double clic sur une image)
- 2) Puis *Menu / Fichier / Enregistrer sous*, ou taper « S » ou cliquer sur la *disquette*. Cliquer dans le champ *Type* afin de choisir le format désiré

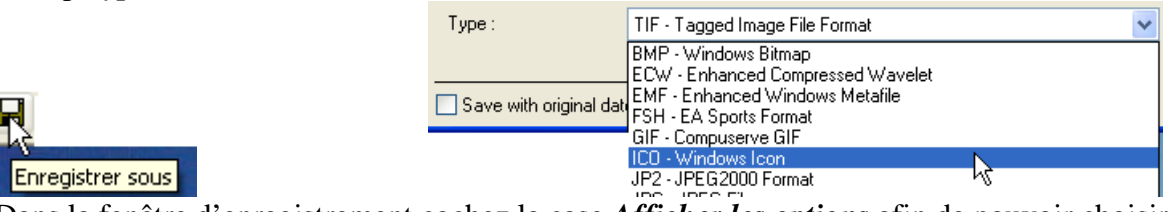

3) Dans la fenêtre d'enregistrement cochez la case Afficher les options afin de pouvoir choisir le taux de compression et les différentes options<sup>2</sup> :

|                      | PNG/PNM/ICO save options                 | <br>JPEG/GIF save | options        |     | ×    |
|----------------------|------------------------------------------|-------------------|----------------|-----|------|
|                      | PNG:<br>Save Transparent Color           | JPEG:             | lowest         | 100 | best |
| Afficher les options | Compression level: 9 0 (none) - 9 (best) | Save quality:     | <              |     |      |
|                      |                                          | 📃 Save as pr      | rogressive JPG | ì   | N    |

### VII. Le menu Edition : recadrer, copier, effacer

1) Pour recadrer une image sélectionner une partie de l'image, clic gauche, sans lâcher le bouton, bouger la souris pour créer la zone de sélection, puis lâcher le bouton ; puis Menu Edition / **Recadrer** ou Ctrl Y

|      | Edition Image Options Voir Aide                                  |             | 🛱 🎞 🔲 🗙 🐇 🗈             |
|------|------------------------------------------------------------------|-------------|-------------------------|
|      | Annuler la dernière opération                                    | Ctrl+Z      |                         |
|      | Créer une selection personnalisée                                | Maj+C       |                         |
| 10 A | Ajouter du Texte dans la sélection                               | Ctrl+T      |                         |
|      | Couper - la sélection<br>Couper - laisser seulement la selectior | Ctrl+X<br>า | and the                 |
| 14-  | Recadrer                                                         | Ctrl+Y      | 134 × 74 × 24 BPP 29/40 |

Note : on peut arriver au même résultat en copiant puis en collant

2) Menu / Edition / Effacer – l'écran ne détruit pas l'image mais cesse de l'afficher, alors que la croix rouge dans la barre d'outils envoie l'image à la corbeille. Edition Image Options Voir Aide

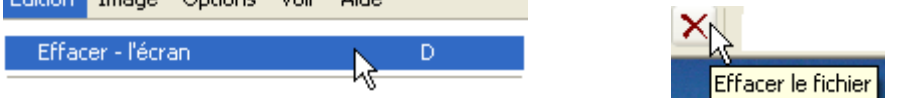

- 3) Ajouter du texte dans la sélection permet d'insérer du texte (police, couleurs, fonds, ... sont paramétrables) dans une zone préalablement sélectionnée.
- recadrer une grande photo (ou diminuer sa taille, cf. ci-dessous) pour n'en garder que la partie Note : nécessaire peut diminuer notablement le poids de l'image sans l'altérer. Il vaut mieux réduire la taille de l'image ou la recadrer **avant** de l'insérer dans un traitement de texte. Si on pratique cette réduction directement dans le traitement de texte, le poids de l'image ne diminuera pas !

<sup>&</sup>lt;sup>2</sup> Les options disponibles varient selon le format choisi, bien sûr ! Version pdf de ce document : http://tecfaseed.unige.ch/ls/ Rubrique *Téléchargements* 

### VIII. Traiter les images : le menu Images

IrfanView n'est pas un logiciel de retouche photographique mais il permet quelques retouches simples. Nous en montrerons certaines en omettant celles qui sont évidentes (rotations, symétries) ou à tester par vous-même (les quelques effets disponibles)

Retailler / Rééchantilloner permet de modifier la taille de l'image de plusieurs façons, (pourcentage, cm, pixel,...), ne pas oublier de cocher l'option Garder les proportions afin de ne pas déformer l'image.

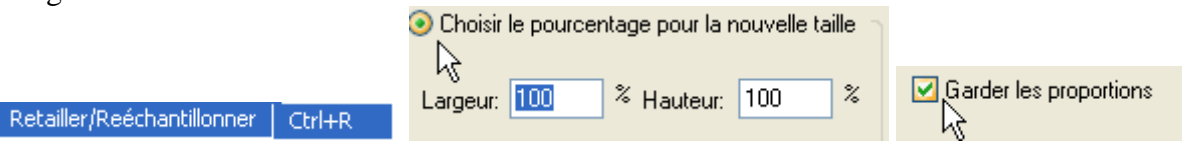

- a) *Résolution*, pour l'affichage Web, une résolution de 72 dpi convient parfaitement, une résolution plus grande créerait une image beaucoup lourde sans que l'œil puisse réellement saisir la différence. Pour l'impression tout dépendra du résultat désiré, de la qualité de l'image et du papier. A l'école une résolution de 300 dpi paraît un bon compromis.
- 2) *Taille du cadre* permet de créer un cadre autour de l'image.
- 3) Améliorer les couleurs permet de jouer sur le contraste, la luminosité et la répartition des couleurs
- 4) Supprimer les yeux rouges (dans la sélection) est censé éliminer le problème des yeux rouges.
- 5) *Effets et Visualiseur des effets :* comme son nom l'indique le visualiseur permet de se rendre compte du résultat de l'effet appliqué, voire de modifier les réglages de certains effets

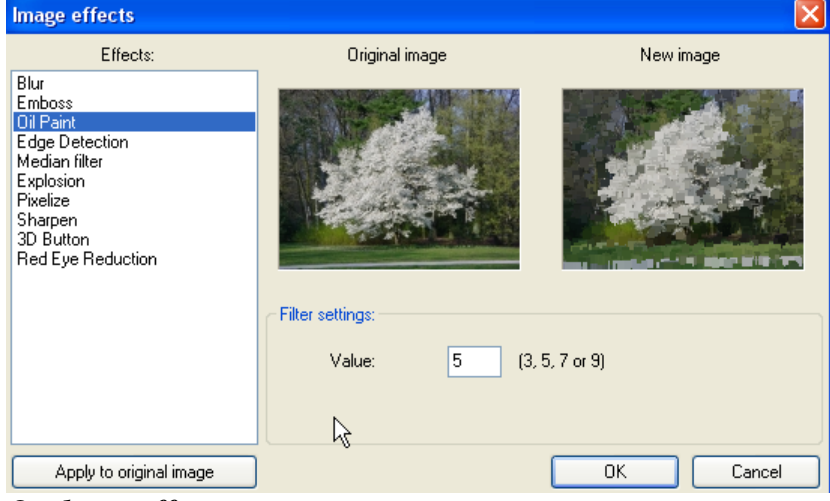

6) Quelques effets :

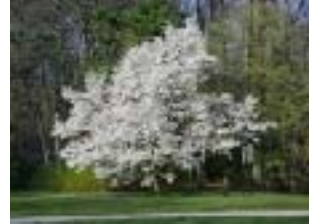

Fichier original

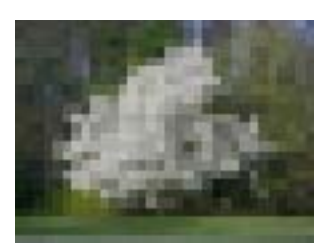

Pixellisation

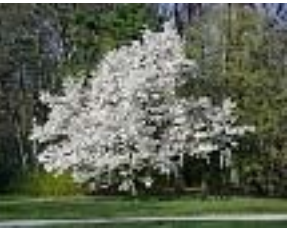

Augmenter la netteté

Explosion

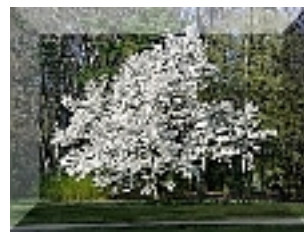

Bouton 3D

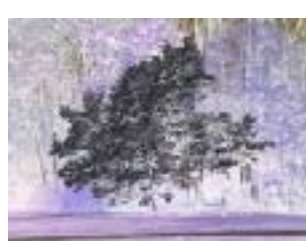

Négatif

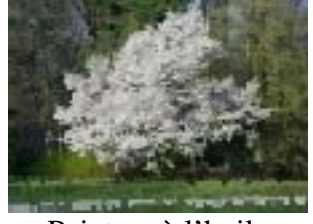

Peinture à l'huile

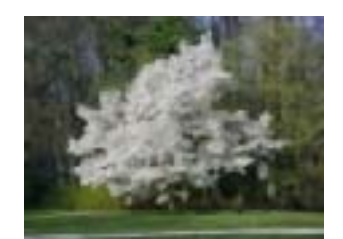

Filtre Moyen

### IX. Convertir / Renommer

Le traitement par lots permet de réaliser simplement et rapidement des opérations qui autrement se révéleraient fastidieuses. Avant de traiter tout un lot, il est conseillé de tester les réglages désirés sur une image.

- En mode « visionneuse » on accède au traitement par lots par :
  - Menu / Fichier / Convertir/ Renommer en série
     Série
     Output

     Convertir/Renommer en série
     B
- En mode « miniatures » on accède au traitement par lots, en sélectionnant des vignettes et par : *Menu / Fichier / Utiliser le traitement par lots avec les vignettes sélectionnées* Utiliser le traitement par lots avec les vignettes sélectionnées... ou par

Clic droit *Démarrer un traitement par lots avec les vignettes sélectionnées* Démarrer un traitement par lots pour les vignettes sélectionnées

7) *Convertir en série* permet de convertir tout un lot d'images d'un format dans un autre (de bitmap en jpg, par exemple) en choisissant ses réglages (Bouton option)..

Ne pas oublier de désigner un répertoire d'accueil (C:// Temp, par défaut)

Cliquer sur *Options* pour régler les options de sauvegarde (compression, etc. )

| Fravall:                                                |                               |
|---------------------------------------------------------|-------------------------------|
| <ul> <li>Convertir en série</li> </ul>                  |                               |
| O Renommer en série                                     |                               |
| O Convertir en série - Renommer les fichiers convertis  |                               |
| <ul> <li>Réglages de la conversion en série:</li> </ul> |                               |
| Format de sortie:                                       | Utiliser les options avancées |
| JPG - JPEG Format 🔽 Options                             | hoisir les Options Avancées   |
| PN                                                      |                               |

 Convertir en série Utiliser les options avancées : nombreuses manipulations possibles : les options les plus importantes du menu Images + la possibilité de recadrer, de rogner les images, de changer leur taille, etc. ...

Possibilités d'effectuer plusieurs manipulations en une seule fois ! De plus, les réglages ainsi créés peuvent être sauvés et réutilisés !

2) *Renommer en série* permet de renommer tout un lot d'images en leur donnant un nom suivi d'un nombre incrémenté automatiquement. Par exemple renommer des images, provenant d'un appareil de photo, nommées DCS0001, DSC002, ... en Sortie de classe 01, Sortie de classe 02, etc.

#### ATTENTION,

Vérifiez bien les options (Bouton *Options pour renommer*).

Options pour renommer

Le risque de perdre des photos à cause d'un mauvais réglage n'est pas nul !

2

Copier les fichiers dans le dossier de sortie (recommandé)

🔘 Déplacer les fichiers dans le dossier de sortie

O Renommer les fichiers (pour utilisateurs avancés seulement!)

Ecraser les fichiers existants (risqué!)

Si vous prévoyez d'utiliser ces images sur le Web, ni accents, ni cédilles, ni caractères spéciaux, ni espaces.

3) Convertir en série – Renommer les fichiers convertis permet de combiner les 2 options précédentes.

Un autre point fort de ce logiciel est de pouvoir rapidement visualiser / classer ses images, de créer des planches de contact. La commande *Menu / Fichier / Miniatures*, ou *T* (Thumbnails) permet beaucoup d'opérations différentes via les menus et le *clic droit*.

### X. Vignettes

- 1) *Menu / Fichier / Miniatures* ou « *T* » pour Thumbnails pour faire apparaître la fenêtre *IrfanViewThumbnails*
- 2) Dans cette fenêtre choisir Menu / Options / Choisir les options pour les vignettes afin de les régler à votre convenance. Beaucoup d'options sont paramétrables : grandeur des vignettes, fond d'écran, etc.

Afficher les dossiers (Bureau, Mes Images ...)

Astuce : dans Divers, cocher la case  $\rightarrow$ 

- 3) *Copie* des photos, par Glisser / Déposer, (Attention : le glisser / déposer copie la photo et ne la déplace pas !)
  - a) Pour effectuer une sélection continue, appuyer sur Majuscule :
  - b) Pour effectuer une sélection discontinue, appuyer sur Ctrl.
- 4) *Rangement* grâce aux puissantes options spécifiques d'IrfanView, accessibles par le *Menu Fichier* ou par le *clic droit*. On peut ainsi désigner 10 répertoires destinés à accueillir les images.

|                                          | Demander avant de remplacer un fichier (recommandé !) |                                                           |
|------------------------------------------|-------------------------------------------------------|-----------------------------------------------------------|
| Fichier                                  | Actif:                                                | Répertoire de destination:                                |
| Déplacer les fichiers sélectionnés F7    | $\odot$                                               | 1. C:\Documents and Settings\Sam\Mes documents\ Parcourir |
| Copier les fichiers sélectionnés F8      | Ĩ                                                     |                                                           |
| Détruire les fichiers sélectionnés 🔓 Del | $\circ$                                               | 2. D:\Documents\Doc_Ecole\ Parcourir                      |

5) Pour créer une planche de contact, sélectionner les vignettes désirées puis *Menu / Fichier / Créer une planche de contact* ou *clic droit* 

Créer une planche de contact avec les vignettes sélectionnées

6) Pour créer un fichier html, un diaporama sur le Web, sélectionner les vignettes désirées *Menu / Fichier / Sauver les vignettes comme un fichier html* 

puis choisir les options désirées. C'est un peu rudimentaire mais simple et efficace. De plus on peut créer / modifier des templates pour améliorer la présentation mais c'est un peu plus complexe.

Créer un diaporama en HTML

Info: Voir les modèles dans le répertoire "IrfanView\HTML".

7) Trier les vignettes permet un tri selon divers critères (nom, date, taille, extension, ...)

### XI. Diaporama

 Menu / Fichier / Diaporama ou « W ». Puis choisir les images (pas forcément dans le même répertoire) et éventuellement un fichier MP3 (à mettre en premier), puis choisir les options désirées
 Avancement du diaporama

|    | Avancement da diaporania                                      |                 |                                                        |                       |
|----|---------------------------------------------------------------|-----------------|--------------------------------------------------------|-----------------------|
|    | O Automatique après 5.000 secondes                            |                 | 🗹 Boucler                                              |                       |
|    | <ul> <li>Automatique après une action de la souris</li> </ul> |                 | Supprimer les erreurs pendant le                       |                       |
|    | 🔿 Aléatoire après 5.000 secondes 😡                            |                 | — diaporama     — Bouclet les fichiers MP3 (musique de |                       |
|    | ○ Aléatoire après une action de la souris                     |                 | fond)                                                  |                       |
| 2) | Sauvegarde du diaporama, plu                                  | isieurs opti    | ions possibles                                         |                       |
|    | Sauver dans un fichier TXT /                                  | Charger à parti | r d'un fichier TXT permet de sau                       | vegarder / charger un |

Transformer, classer ses images, utilisation d'IrfanView V. 3.95 diaporama; il est évidemment impératif que les images du diaporama restent à la même place.

Sauver en fichier EXE/SCR permet de sauver le diaporama sous forme d'exécutable indépendant ou d'économiseur d'écran

Graver sur un CD permet, à l'aide d'un plug-in et si vous posséder Nero de créer un VCD avec votre diaporama.

3) Attention, il y a un petit bug (dans les versions antérieures), il faut que l'option *Afficher le texte* soit cochée sinon, rien ne fonctionne. Si on ne désire pas afficher de texte, il suffit d'effacer \$D \$F \$X

| Afficher le texte | Afficher le texte |
|-------------------|-------------------|
| \$D\$F\$X 13      |                   |
|                   |                   |

## XII. Imprimer

Les options d'impression sont fort pratiques, moyennant quelques réglages simples, on peut imprimer en A4 n'importe quelle image / planche de contact sans déformation et sans avoir à se soucier de leur taille réelle.

| Aperçu avant impression                                                                                                    |                                                                                                    | ×                                                                                                    |
|----------------------------------------------------------------------------------------------------|----------------------------------------------------------------------------------------------------|----------------------------------------------------------------------------------------------------|
| Réglages de l'imprimante:         Imprimante:         EPSON Stylus C84 Series         Portrait         Paysage         Taille du Papier:         A4         360 DPI         Réglage de<br>l'imprimante | Taille d'impression:<br>● Taile d'Origine (DPI de l'image)<br>● Meilleur remplissage de la page (proporti<br>● Etirer dans toute la Page<br>● Personnaliser:<br>Largeur: 5.00<br>Hauteur: 5.00<br>● Echelle: En X: 2.00<br>En Y: 2.00 | Prévisualisation:                                                                                         |
| En-tête/Pied de page:<br>En-tête:<br>Mont-Fort vu depuis Ravoire<br>Pied de page:<br>S@m                                                                                                    | Position:         Marge gauche:       2.00         Marge du haut:       2.00         ✓ Centrer l'image                                                                                                    | Images multipages:<br>Imprimer la page en cours<br>Imprimer toutes les pages<br>Pages:  à                 |
| Info:\$D = répertoire du fichier,<br>\$F = nom du fichier Aide<br>Police: Choisir<br>Courier, Size: 10                                                                                                 | Unités:     Copies:       pour 'Taille/position':     Nombre de copies:       Image: Copies:     1       Image: Copies:     1                                                                                                    | Taille de l'image sur le papier:         29.1 x 20.4 cm; 11.5 x 8.0 inches         Imprimer       Annuler |

## XIII. Le menu Options

- 1) *Menu / Options / Etablir comme papier peint* permet d'utiliser l'image visionnée comme papier peint. Pratique et simple.
- 2) *Menu / Options / Capture* ou « *C* »permet de réaliser des captures d'écran avec quelques options. Options un peu limitées mais cette fonction peut rendre service.
- 3) *Menu / Options /Démarrer le lecteur multimédia* permet d'utiliser IrfanView pour lire des MP3, des fichiers avi, mpeg, etc.
- 4) *Menu / Options /Trier les fichiers du répertoire* permet un tri selon divers critères, les mêmes que ceux disponibles pour trier les vignettes.

## XIV. Menu Fichiers divers

1) On peut scanner directement depuis IrfanView, diverses options sont possibles (scan en série), fonction « photocopie » disponible : pratique avec un scanner un peu ancien, inutile avec les scanners récents.

#### Transformer, classer ses images, utilisation d'IrfanView V. 3.95 **XV. EXIF / IPTC et commentaires**<sup>3</sup>

EXIF est l'abréviation de "EXchangeable Image File". Ce format définit les informations techniques concernant les paramètres de prise de vue et les réglages de l'appareil photo au moment de la capture numérique. Créé automatiquement lors de la prise de vue.

IPTC : norme d'échange de données créée en 1979 sur l'initiative de l'International Press and Telecommunications Council, et destinée à l'origine au monde de la presse. Elle permet de stocker au sein d'un fichier image de multiples informations telles que le copyright, la légende, des mots-clés<sup>4</sup>. Doit être renseigné « à la main ».

On constate qu'il existe de nombreux champs en double entre les métadonnées EXIF et IPTC ce qui est inévitable puisque les 2 normes ont été produites séparément. Une bonne règle consiste à ne pas toucher aux données EXIF qui sont produites automatiquement à la prise de vue et à renseigner à la main les métadonnées IPTC qui concernent le contenu de l'image (créateur, description, copyright,...). Mieux vaut faire une sauvegarde préalable de vos photos car ces opérations modifient le contenu des images donc tout peut arriver. Le nombre de champs IPTC est très élevé. Ne remplissez que ceux qui vous seront utiles pour des classements, légendes ou recherches.

IrfanView permet de modifier / d'introduire ces données mais ne permet pas d'effectuer des recherches sur cette base. Il existe cependant des logiciels gratuits qui le permettent.

2) Menu Fichier / Informations ou taper I ou clic sur l'icône de la barre d'outils

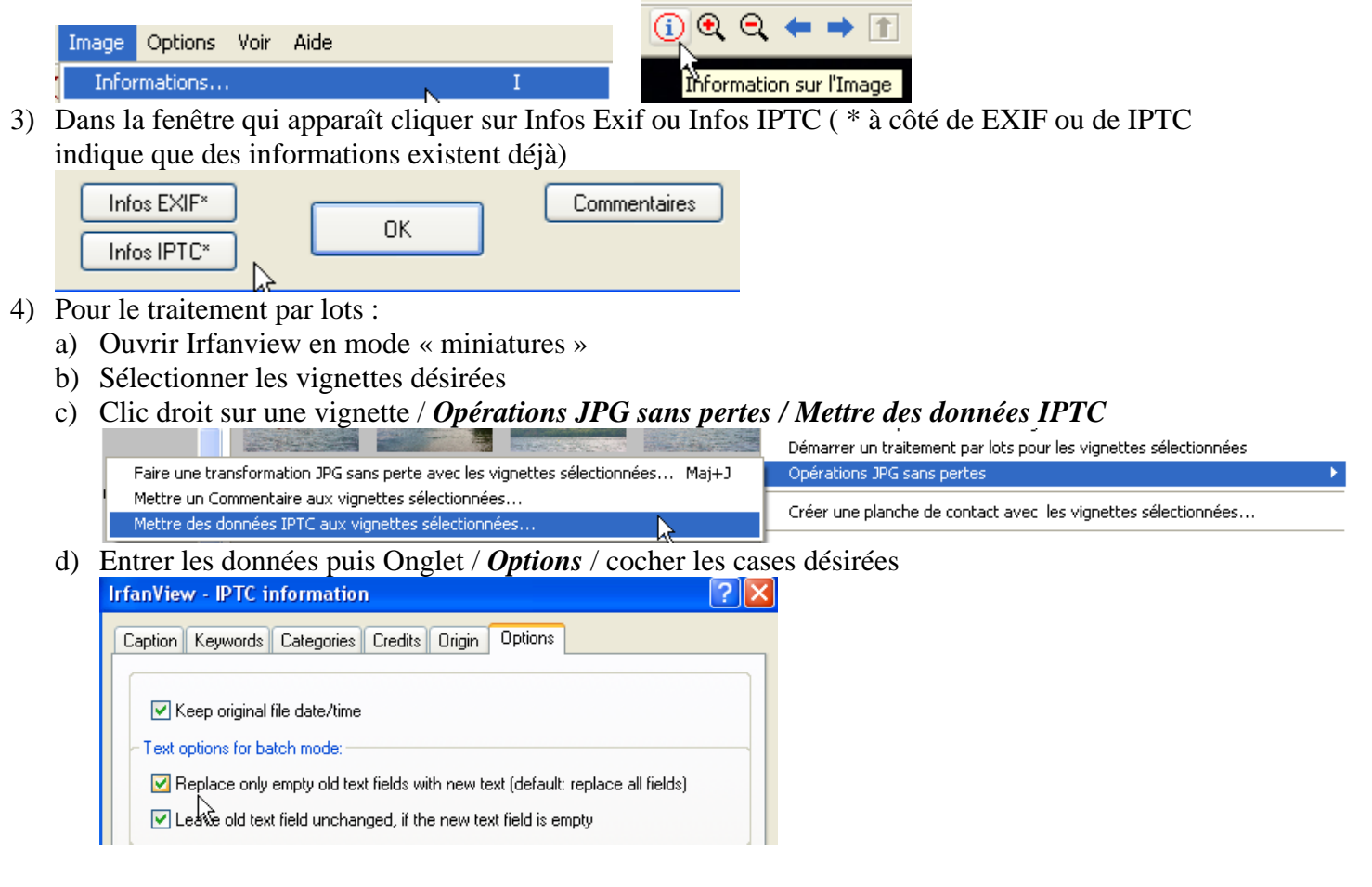

<sup>&</sup>lt;sup>3</sup> Pour de plus amples renseignements sur le site de J.P. FIGER <u>http://www.figer.com/Publications/collection.htm</u> site dont sont tirées une bonne partie de ces explications : Voir également <u>http://peccatte.karefil.com/software/Metadata.htm#IPTC</u>
<sup>4</sup> Voir : <u>http://www.iptc.org/</u>

### XVI. Recherche à partir des champs EXIF / IPTC

- 1) Installer un logiciel permettant ces recherches : par exemple, Kalimage<sup>5</sup>, dans sa version gratuite, qui permet les recherches mais pas l'insertion de données, <u>http://peccatte.karefil.com/Kalimages/FR/</u>
- 2) Définir les dossiers à analyser

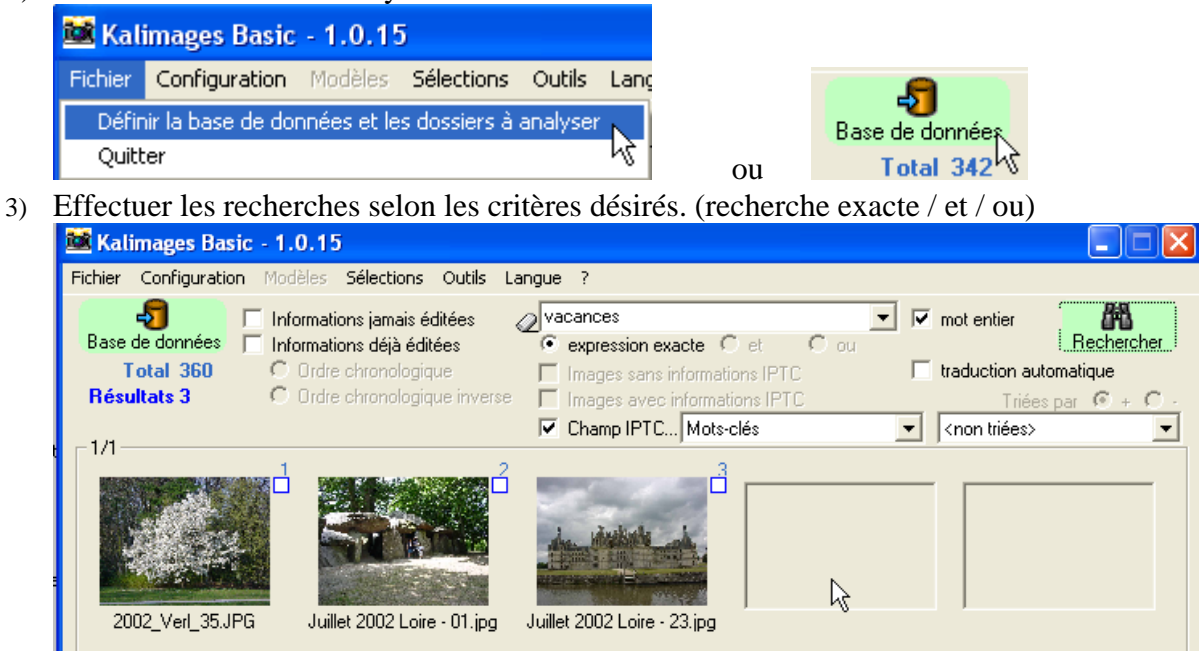

ATTENTION : avec la recherche « expression exacte » ne pas mettre d'espace après le dernier mot (vacances, dans l'exemple ci-dessus),

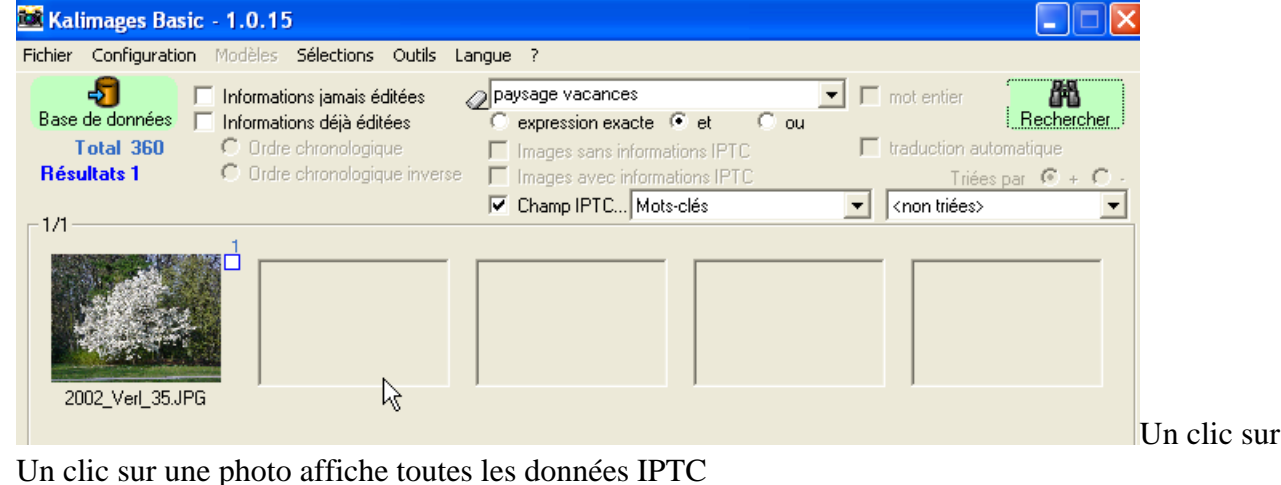

| Clic sur la case à cocher ou touche PAUSE                                                        | Parcourir les résultats: touches de navigation ou icônes suivantes 🛚 🕅 🖉 🚫 🔊             |  |  |
|--------------------------------------------------------------------------------------------------|------------------------------------------------------------------------------------------|--|--|
| non selectionnee selectionnee                                                                    | Clic ou TAB pour afficher les informations IPTC / Double-clic ou INS pour ouvrir l'image |  |  |
| Eichier: C\Documents and Settings\Sam\Mes documents\Mes images\Wallpaper Sam\2002. Verl. 35. IPG |                                                                                          |  |  |

Fichier: L:\Documents and Settings\Sam\Mes documents\Mes images\Wallpaper Sam\2002\_Ver[\_35.JPG Date de création: 2004/09/12 16:22:56 Dernière modification: 2005/04/11 01:20:36 Taille: 883 Ko (904'613 octets) Largeur de l'image: 1600 Hauteur de l'image: 1200 Catégorie: Fond d'écran Mots-clés: wallpaper, vacances, Allemagne, arbre, paysage

Copyright: sam

ou Pixview, qui s'intègre à l'explorateur de Windows <u>http://www.pixvue.com/index.html</u> Dans les logiciels payants Xnview, dans sa version payante, <u>http://www.xnview.com/</u> ou enfin, l'excellent, iView MediaPro, Mac et PC, <u>http://iview.free.fr/products/index.html</u> et bien d'autres, vous en avez sans doute reçu un avec votre scanner ou votre appareil de photo numérique ! Version pdf de ce document : <u>http://tecfaseed.unige.ch/ls/</u> Rubrique *Téléchargements* Page 10 sur 10

<sup>&</sup>lt;sup>5</sup> Il existe bien sûr d'autres logiciels, ImageQuery <u>http://www.arminhanisch.de/software/imagequery\_en.html</u>, puissant mais complexe, en anglais ou en allemand